| Nazwa jednostki |            | Szkoła Główna Gospodarstwa Wiejskiego w Warszawie                                             |
|-----------------|------------|-----------------------------------------------------------------------------------------------|
| organizacyjnej: |            | Centrum Informatyczne                                                                         |
| Data:           | 01.10.2021 | Autor: NG                                                                                     |
| Wersja          | 2.0        | Self Service Portal – instrukcja resetu hasła do usług Microsoft 365 oraz aktualizacji danych |
| dokumentu:      |            | pracowniczych                                                                                 |

# Self Service Portal – instrukcja resetu hasła do usług Microsoft 365 oraz aktualizacji danych pracowniczych

Poniższa instrukcja Self Service Portal (dalej SSP) została przygotowana dla pracowników Szkoły Głównej Gospodarstwa Wiejskiego w Warszawie.

#### Informacje ogólne

SSP jest portalem, który umożliwia pracownikom:

### I. Zmianę hasła do usług Microsoft 365

Hasło do usług Microsoft 365 (w tym poczty, MS Teams i in.) umożliwia także logowanie do komputerów podłączonych do domeny SGGW oraz do Systemów Informatycznych SGGW tj. Pomoc SGGW, EZD, HCP.

# II. Aktualizację danych pracowniczych, tj.: służbowy numer telefonu, dane lokalizacyjne pracownika (budynek, pokój)

<u>Ważne:</u> SSP jest jedynym miejscem w którym możecie Państwo aktualizować swoje dane pracownicze, które prezentowane będą w poniższych miejscach:

- Wyszukiwarka oraz wizytówki pracowników na stronie głównej SGGW,
- Dane kontaktowe w systemie <u>Pomoc SGGW</u>.

## III. Aktualizację danych do resetu hasła do usług Microsoft 365 w SSP

Reset hasła w SSP jest łatwym i szybkim sposobem na odzyskanie dostępu do usług Microsoft 365 (w tym poczty, MS Teams i in.). Rozwiązanie to wiąże się z wpisaniem prywatnego adresu e-mail lub/i prywatnego numeru telefonu.

Wpisanie w SSP prywatnego adresu e-mail lub/i prywatnego numeru telefonu jest dobrowolne i odbywa się wyłącznie za Państwa zgodą. Wpisanie tych danych jest równoznaczne z wyrażeniem zgody na ich przetwarzanie przez Szkołę Główną Gospodarstwa Wiejskiego w Warszawie z siedzibą przy ul. Nowoursynowskiej 166, 02-787 Warszawa. Dane osobowe będą przetwarzane w celu restartu hasła domenowego. Informujemy o prawie do wycofania zgody, co nie wpłynie na ich wcześniejsze użytkowanie.

Link do pełnej treści klauzuli informacyjnej dot. Danych kontaktowych w systemach IT

Celem wycofania zgody należy ze służbowego konta pocztowego przesłać pisemny wniosek o wycofanie zgody na przetwarzanie prywatnego adresu e-mail lub/i telefonu na adres <u>pomoc\_ci@sggw.edu.pl</u>.

<u>Ważne</u>: Pracownicy Uczelni, którzy nie wyrażają zgody na przetwarzanie powyższych danych, celem restartu hasła powinni zgłaszać się osobiście do Centrum Informatycznego (budynek nr 1, pokój nr 1) wraz z ważnym dokumentem potwierdzającym tożsamość.

IV. Reset hasła do usług Microsoft 365 – opcja dostępna tylko dla pracowników, którzy zaktualizowali dane do resetu hasła.

| Nazwa jednostki |            | Szkoła Główna Gospodarstwa Wiejskiego w Warszawie                                             |  |
|-----------------|------------|-----------------------------------------------------------------------------------------------|--|
| organizacyjnej: |            | Centrum Informatyczne                                                                         |  |
| Data:           | 01.10.2021 | Autor: NG                                                                                     |  |
| Wersja          | 2.0        | Self Service Portal – instrukcja resetu hasła do usług Microsoft 365 oraz aktualizacji danych |  |
| dokumentu:      |            | pracowniczych                                                                                 |  |

### Instrukcje użytkownika

# I. Zmiana hasła do usług Microsoft 365, aktualizacja danych do resetu hasła oraz pracowniczych – "Chcę zmienić dane"

<u>Ważne:</u> aby dokonać zmian, należy znać swoje aktualne hasło. W przypadku braku aktualnego hasła, należy skorzystać z opcji "Nie pamiętam hasła" (pkt. II niniejszej instrukcji).

Aby zaktualizować dane należy:

- 1. Przejść na stronę: https://konto.sggw.edu.pl
- 2. Kliknąć przycisk "Chcę zmienić dane"
- 3. Wpisać swój uczelniany adres e-mail (w formacie zgodnym z podpowiedzią), zaznaczyć opcję "Nie jestem robotem" a następnie kliknąć "DALEJ"
- 4. Zaktualizować swoje dane w poszczególnych sekcjach, a następnie kliknąć "ZAPISZ"

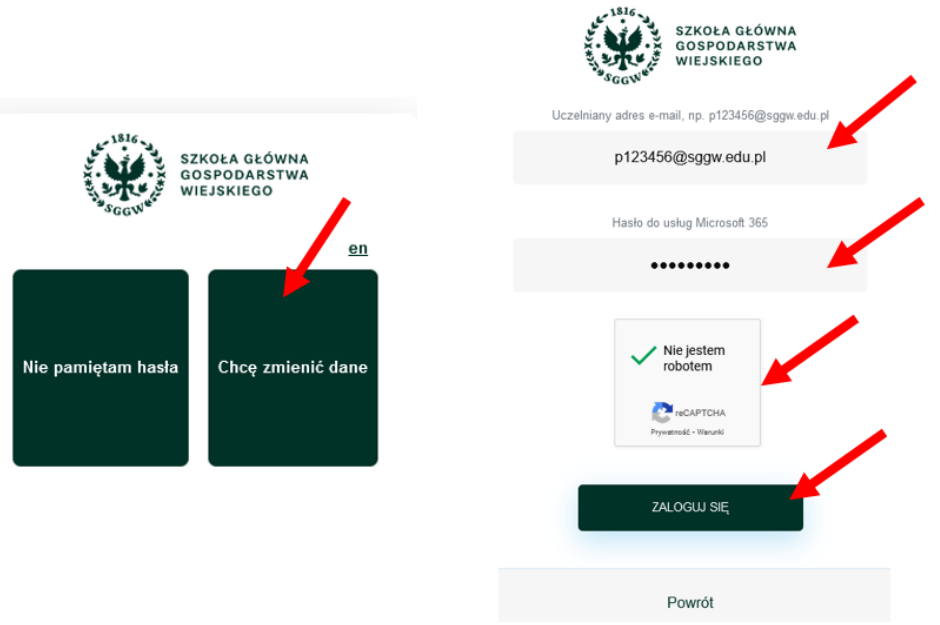

Ważne: zmiany w poszczególnych sekcjach można aktualizować wg. potrzeb (niezależnie od siebie)

• Sekcja **"dane pracownicze"** – miejsce, w którym możecie Państwo uzupełnić dane takie jak: służbowy numer telefonu, budynek i pokój.

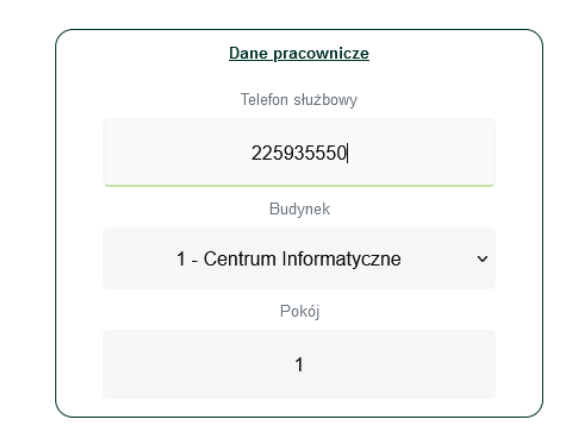

| Nazwa jednostki |            | Szkoła Główna Gospodarstwa Wiejskiego w Warszawie                                             |
|-----------------|------------|-----------------------------------------------------------------------------------------------|
| organizacyjnej: |            | Centrum Informatyczne                                                                         |
| Data:           | 01.10.2021 | Autor: NG                                                                                     |
| Wersja          | 2.0        | Self Service Portal – instrukcja resetu hasła do usług Microsoft 365 oraz aktualizacji danych |
| dokumentu:      |            | pracowniczych                                                                                 |

 Sekcja "Dane do resetu hasła" – miejsce, w którym możecie Państwo wpisać swoje dane tj. prywatny adres e-mail i telefon komórkowy, które posłużą Państwu do samodzielnego resetu hasła, bez konieczności kontaktu z Pomocą Informatyczną.

<u>Ważne:</u> dla danych z tej sekcji obligatoryjne jest wyrażenie zgody na przetwarzanie danych osobowych (szczegółowe informacje w "Informacjach ogólnych" pkt III).

Ważne: aktualizacja pól w tej sekcji wiąże się z potwierdzeniem aktualności wpisanych danych

- Dla danej "alternatywny adresu e-mail": po kliknięciu "ZAPISZ" należy sprawdzić swoją prywatną skrzynkę pocztową i postępować zgodnie z instrukcją znajdującą się w przesłanym przez SSP mailu.
- Dla danej "telefon komórkowy: po kliknięciu "ZAPISZ" należy w SSP wprowadzić kod przesłany SMSem przez SSP, a następnie ponownie kliknąć "ZAPISZ".

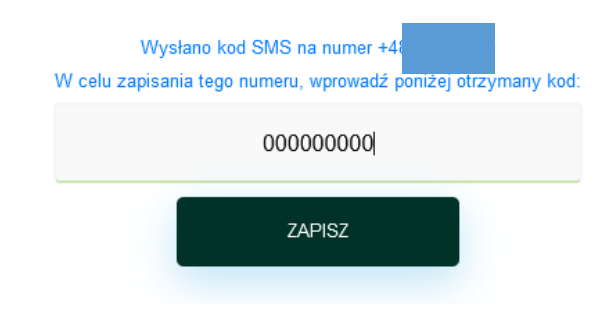

Po wykonaniu powyższych czynności możliwy będzie restart hasła za pomocą SSP.

<u>Ważne:</u> pracownikom, którzy do 1.10.2021r. uzupełnili alternatywny adres e-mail w SSP lub udostępnili go Pomocy Informatycznej celem resetu hasła, po zalogowaniu do SSP wyświetli się poniższy komunikat:

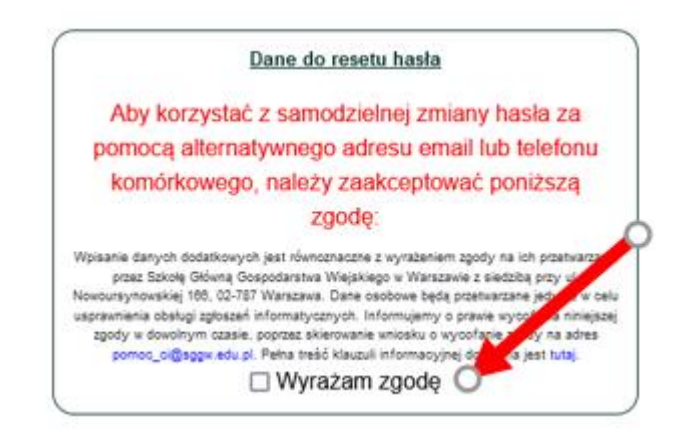

Celem dopełnienia wymagań formalnych związanych z RODO, należy wyrazić zgodę na przetwarzanie danych osobowych, a następnie kliknąć "ZAPISZ".

| Nazwa jednostki |            | Szkoła Główna Gospodarstwa Wiejskiego w Warszawie                                             |
|-----------------|------------|-----------------------------------------------------------------------------------------------|
| organizacyjnej: |            | Centrum Informatyczne                                                                         |
| Data:           | 01.10.2021 | Autor: NG                                                                                     |
| Wersja          | 2.0        | Self Service Portal – instrukcja resetu hasła do usług Microsoft 365 oraz aktualizacji danych |
| dokumentu:      |            | pracowniczych                                                                                 |

• Sekcja **"Zmiana hasła do usług "Micorsoft 365"** – miejsce w którym możecie Państwo zmienić swoje aktualne hasło.

| Zmiana hasła do usług Microsoft 365 | Zmiana hasła do usług Microsoft 365 |
|-------------------------------------|-------------------------------------|
| Hasto                               | Hasło                               |
| ·····                               |                                     |
| Powtórz hasło                       | Powtórz hasło                       |
|                                     |                                     |
|                                     | Zaktualizowano hasło                |
| ZAPISZ                              | ZAPISZ                              |

#### II. Reset hasła domenowego – "Nie pamiętam hasła"

<u>Ważna informacja</u>: opcja samodzielnego resetu hasła jest dostępne tylko i wyłącznie dla pracowników, którzy mają uzupełniony alternatywny adres e-mial i/lub telefon komórkowy (pkt. I. 4 podpunkt 2 niniejszej instrukcji).

Pozostali pracownicy, celem resetu hasła, powinni osobiście zgłosić się do Centrum Informatycznego (budynek 1, pokój 1) z dokumentem potwierdzającym tożsamość.

Aby zresetować swoje hasło w SSP należy:

- 1. Przejść na stronę: <u>https://konto.sggw.edu.pl;</u>
- 2. Kliknąć przycisk "Nie pamiętam hasła";
- Wpisać swój uczelniany adres e-mail (w formacie zgodnym z podpowiedzią), zaznaczyć opcję "Nie jestem robotem" a następnie kliknąć "DALEJ";

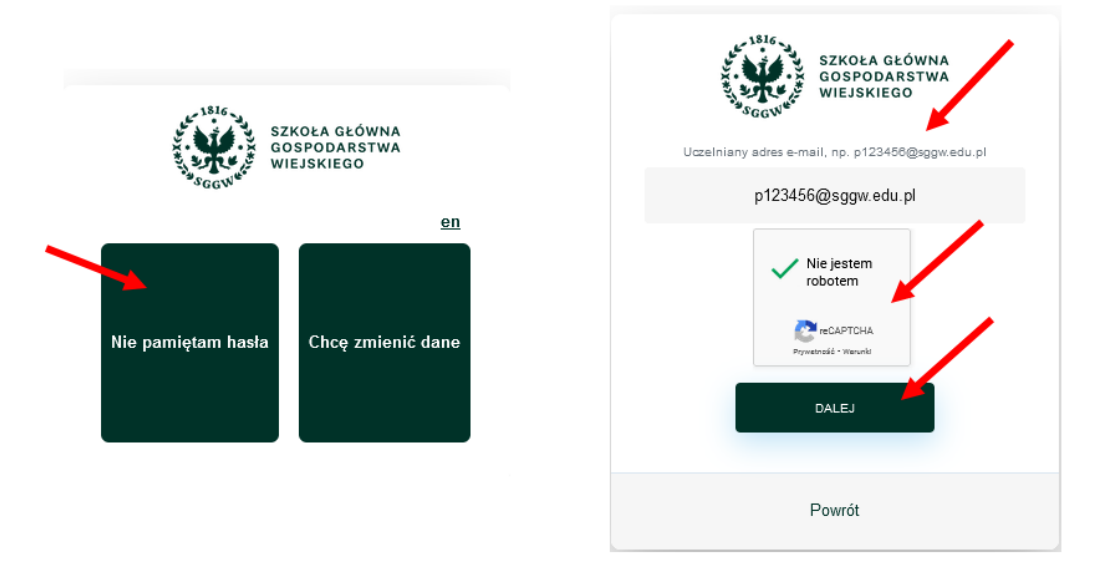

| Nazwa jednostki |            | Szkoła Główna Gospodarstwa Wiejskiego w Warszawie                                             |
|-----------------|------------|-----------------------------------------------------------------------------------------------|
| organizacyjnej: |            | Centrum Informatyczne                                                                         |
| Data:           | 01.10.2021 | Autor: NG                                                                                     |
| Wersja          | 2.0        | Self Service Portal – instrukcja resetu hasła do usług Microsoft 365 oraz aktualizacji danych |
| dokumentu:      |            | pracowniczych                                                                                 |

- Dokonać wyboru w jaki sposób chcemy zresetować hasło (adres e-mail czy tel. Komórkowy), a następnie uzupełnić alternatywny adres e-mail (dla wyboru "Adres e-mail") lub numer telefonu komórkowego (dla wyboru "Tel. Komórkowy");
- 5. Kliknąć "WYŚLIJ".

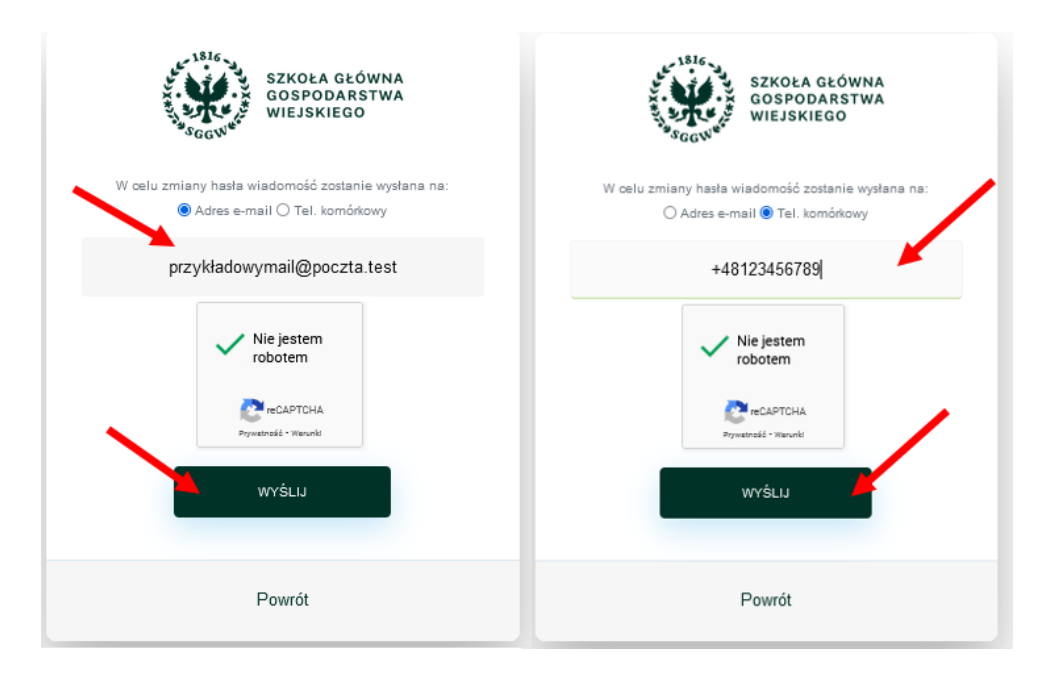

- 6. W przypadku wybrania resetu hasła za pomocą alternatywnego adresu e-mail, należy:
  - sprawdzić swoją skrzynkę pocztową,
  - kliknąć w link przesłany w wiadomości,
  - wprowadzić nowe hasło, a następnie kliknąć "ZAPISZ"

<u>Ważne:</u> Jeżeli wiadomość nie znajduje się w skrzynce odbiorczej, należy sprawić również folder "Powiadomienia" i "Spam".

| Nazwa jednostki |            | Szkoła Główna Gospodarstwa Wiejskiego w Warszawie                                             |  |
|-----------------|------------|-----------------------------------------------------------------------------------------------|--|
| organizacyjnej: |            | Centrum Informatyczne                                                                         |  |
| Data:           | 01.10.2021 | Autor: NG                                                                                     |  |
| Wersja          | 2.0        | Self Service Portal – instrukcja resetu hasła do usług Microsoft 365 oraz aktualizacji danych |  |
| dokumentu:      |            | pracowniczych                                                                                 |  |

<u>Ważne:</u> wszystkie otrzymane od SSP linki i kody są ważne 10 minut od otrzymania. W przypadku przekroczenia tego czasu, należy wygenerować kolejny link/kod.

| SZKOŁA GŁÓWNA<br>GOSPODARSTWA<br>WIEJSKIEGO               |
|-----------------------------------------------------------|
| Zmiana hasła do usług Microsoft 365                       |
| Hasło                                                     |
| ••••••                                                    |
| Powtórz hasło                                             |
| •••••                                                     |
| Zaktualizowano hasło                                      |
| Nie jestem<br>robotem<br>recAPTCHA<br>Prywarsid - Viewski |
| ZAPISZ                                                    |
| Powrót                                                    |

- 7. W przypadku resetu hasła za pomocą telefonu komórkowego należy:
  - sprawdzić wiadomości SMS w telefonie,
  - w portalu SSP wprowadzić przesłany kod SMS, a następnie kliknąć "DALEJ",
  - wprowadzić nowe hasło, a następnie kliknąć "AKTUALIZUJ HASŁO"

|                                                                                                    | SZKOŁA GŁÓWNA<br>GOSPODARSTWA<br>WIEJSKIEGO  |
|----------------------------------------------------------------------------------------------------|----------------------------------------------|
| SZKOŁA GŁÓWNA<br>GOSPODARSTWA<br>WIEJSKIEGO                                                                                             | Zmiana hasta do ustug Microsoft 365<br>Hasto |
| Jeśli podany lotin oraz numer telefonu były zarejestrowane w systemie,<br>otrzymasz wiadowość sms z kodem, który należy wpisać poniżej. |                                              |
| 123456                                                                                                    | Powtórz hasło                                |
| Nie jestem<br>robotem                                                                                                    |                                              |
| reCAPTCHA.<br>Prymensië - Tranuli                                                                                                    | AKTUALIZUJ HASŁO                             |
| DALEJ                                                                                                    | Vie jestem robotem                           |
| Powrót                                                                                                    | RCAPTCHA<br>Prymetrodé - Wauwala             |
|                                                                                                    | Powrót                                       |

W przypadku problemów z aktualizacją danych lub resetem hasła prosimy o kontakt z Pomocą Informatyczną: <u>pomoc ci@sggw.edu.pl</u>, 22 593 55 50.